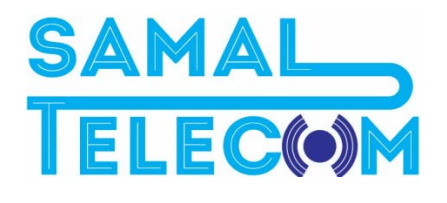

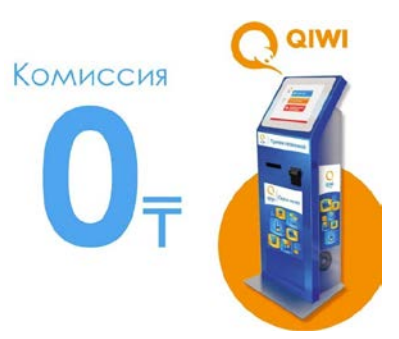

## Инсрукция по оплате через QIWI Терминал

----- рекомендуем -----

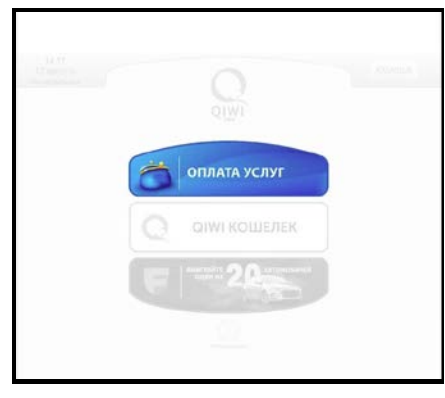

Нажмите: "Оплата Услуг"

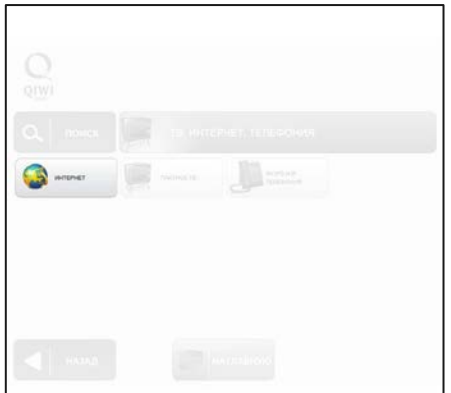

Нажмите: "Интернет"

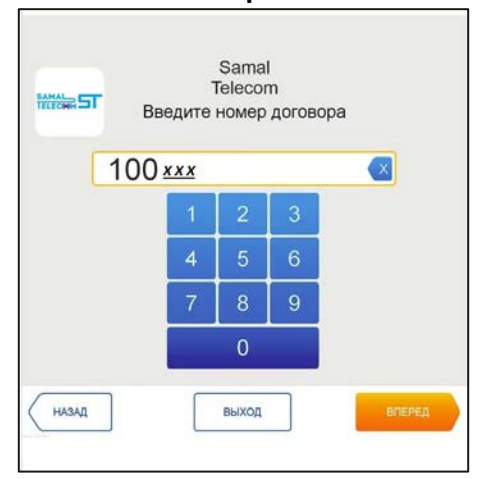

Введите: Номер Договора

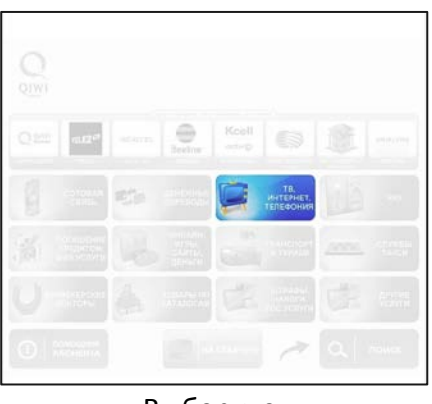

Выберите: **"ТВ, Интернет, Телефония"** 

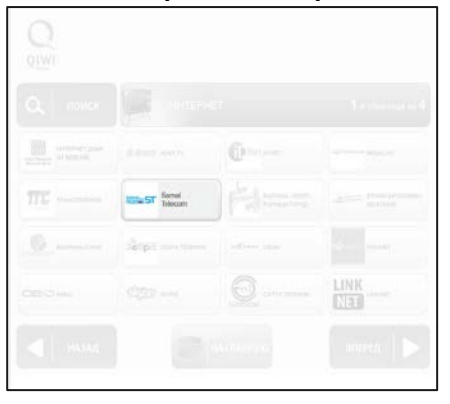

На странице находим: "SAMAL TELECOM"

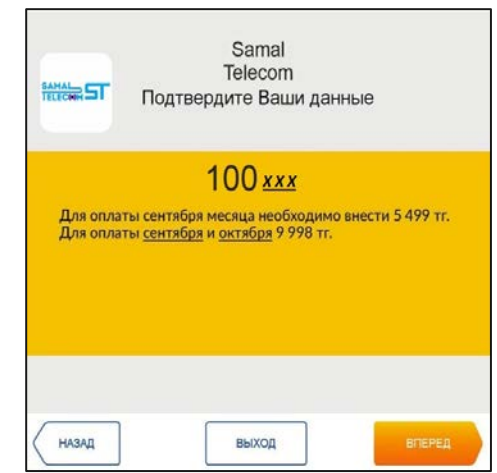

Проверьте и подтвердите правильность введенных данных. **Затем внесите оплату.**